### ZDALNY PANEL STERUJĄCY DO REGULATORÓW FIRMY "PROND" POSIADAJĄCYCH WYJŚCIE RJ12

# PILOT G

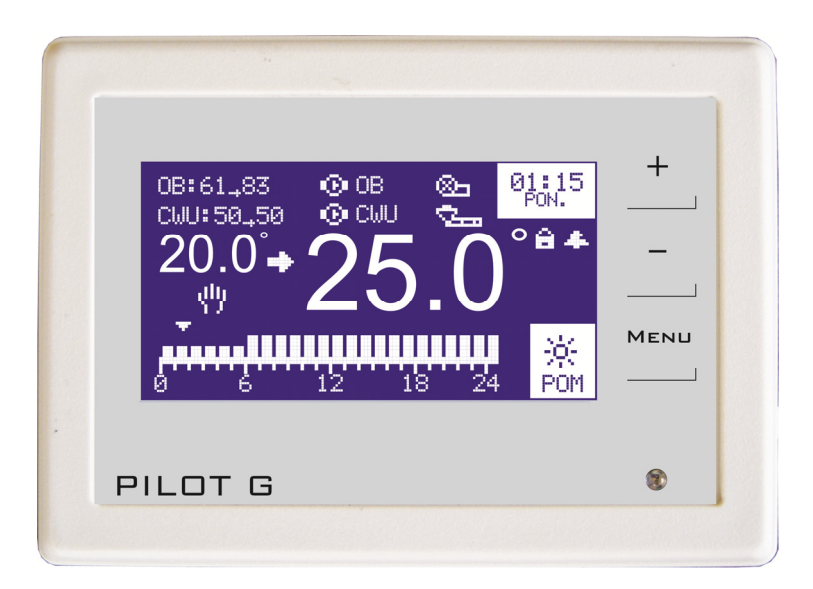

Wyprodukowany przez (producenta oraz serwisanta panelu) P.P.H.U. "ProND" ul. Kręta 2, 63-645 Łęka Opatowska tel./fax 62 7814398, 62 7810250; tel. kom. 697192161 (Czynne: Pn-Pt w godz.: 8:00 - 17:00, Sb 9:00 - 12:00) http://www.prond.pl email: prond@prond.pl

Kompletne opakowanie powinno zawierać:

- panel sterujący PILOT G (1 szt.),
- przewód telefoniczny 4-żyłowy z zaciśniętymi wtykami RJ12 (standard 20m),
- wkręty i kołki rozporowe do zamontowania PILOTA G (2szt.),
- instrukcję obsługi i kartę gwarancyjną z datą sprzedaży.

(wersja od 0.1)

#### Bezpieczeństwo użytkowania panelu

1. Nie można narażać panelu na zalanie wodą oraz na nadmierną wilgotność wewnątrz obudowy powodującą skraplanie się pary wodnej (np. gwałtowne zmiany temp. otoczenia) oraz działanie wysokich temperatur (większych niż 45°C).

2. W przypadku niejasności dotyczących instalacji lub obsługi panelu należy skontaktować się z producentem panelu lub osobą uprawnioną do tego celu.

Producent nie ponosi odpowiedzialności za szkody związane za zastosowaniem PILO-TA do innych celów niż opisane w niniejszej instrukcji.

#### Zastosowanie

PILOT G zwiększa komfort obsługi regulatorów firmy PPHU "ProND" wyposażonych w gniazdo RJ12. Umożliwia transmisję w standardzie do 50 metrów (przy zastosowaniu zewnętrznego zasilacza transmisja do 200metrów). Współpracuje **tylko** z regulatorami firmy PPHU "ProND" z gniazdem RJ12.

PILOT G w zależności od tego do jakiego regulatora został podłączony wyświetla:

– temperaturę kotła lub obiegu grzewczego, temperaturę pomieszczenia, stan dmuchawy, pompy obiegowej w danym obigu, pompy ładującej zasobnik C.W.U., podajnika.

PILOT G alarmuje sygnałem dźwiękowym w momentach krytycznych:

- kocioł wygasa (stan wstrzymania); temperatura kotła jest za wysoka.

- temperatura kotła przekracza 100°C; temperatura kotła jest niższa niż 0°C.

PILOT G posiada dwa tryby pracy:

sterowanie temperaturą kotła albo obiegu grzewczego w zależności pod jakie wyjście i pod jaki regulator został podłączony,

- sterowanie temperaturą pomieszczenia w którym PILOT G został zainstalowany.

PILOT G podłączony do regulatora kotła C.O. sterującego praca pomp i/lub dmuchawy, umożliwia podgląd i zmianę temperatury kotła lub mierzy i stabilizuje temperaturę w miejscu zainstalowania, wyświetla stany dmuchawy, pompy obiegu i pompy ładującej zasobnik C.W.U. (jeśli regulator wyposażony jest w wyjście do podłączenia pompy ładującej zasobnik C.W.U.).

PILOT G podłączony do regulatora kotła C.O z podajnikiem paliwa umożliwia podgląd i zmianę temperatury kotła lub mierzy i stabilizuje temperaturę w miejscu zainstalowania, wyświetla stany dmuchawy, pompy obiegu, pompy ładującej zasobnik C.W.U., podajnika.

#### Rozmieszczenie elementów PILOTA G

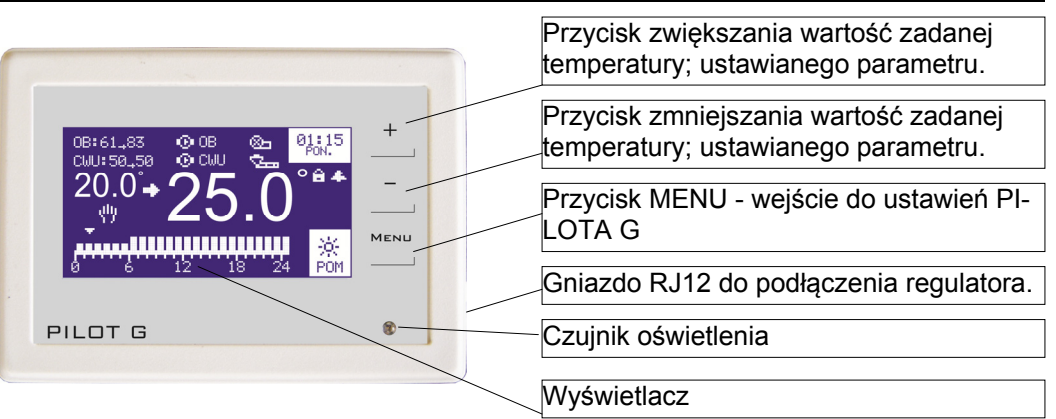

#### Stany alarmowe

W zależności od rodzaju podłączonego regulatora do panelu sterującego występują rożne rodzaje dodatkowych stanów alarmowych. Dokładny opis tych stanów alarmowych znajduje się w instrukcji obsługi danego regulatora. W przypadku zaistniałej awarii na kotle odpowiedni komunikat wyświetli się na PILOT G

Mogą wystąpić następujące alarmy:

Temperatura na kotle przekracza 90°C.

Alarm czujnika podajnika / kosza.

Uszkodzony czujnik podajnika / kosza.

Przekroczona temperatura lub uszkodzenie czujnika kotła / obiegu grzewczego Sygnalizacja braku opału.

Alarm zacięcia podajnika.

Przekroczona dopuszczalna temperatura kotła / obiegu grzewczego, temperatura ustawiona w parametrach serwisowych PILOTA G

#### Blokada klawiszy

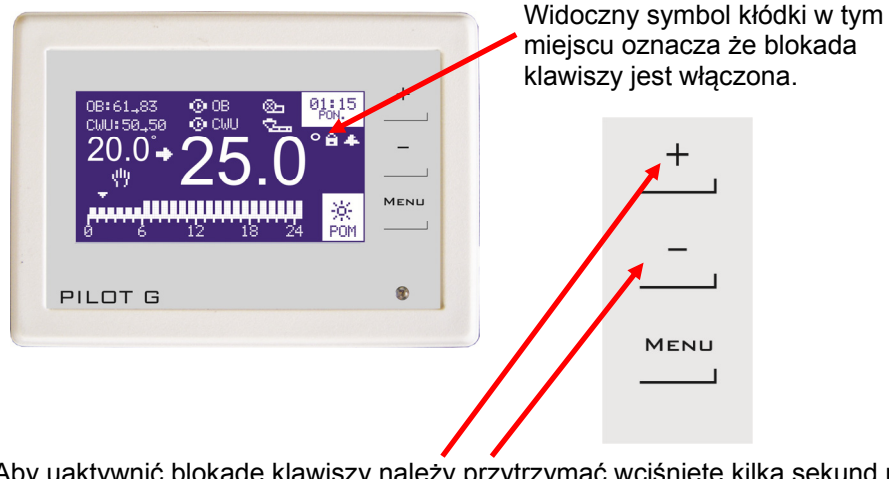

Aby uaktywnić blokadę klawiszy należy przytrzymać wciśnięte kilka sekund równocześnie klawisze + i —. Po chwili pojawi się symbol kłódki na wyświetlaczu.

Aby wyłączyć blokadę należy w podobny sposób przytrzymać wciśnięte równocześnie oba klawisze + i —. Po chwili symbol kłódki zniknie z wyświetlacza (blokada zostanie wyłączona)

| Podświetlenie                                                                                                    |                                                                                                    |
|----------------------------------------------------------------------------------------------------|----------------------------------------------------------------------------------------------------|
| Podświetlenie Max maksymalne<br>Podświetlenie Min minimalne<br>PILOT G wyposażony jest w czujnik oświetlenia. Jeśli w<br>pomieszczeniu jest jasno i światło pada na PILOT G<br>wtedy podświetlenie zwiększa się na wartość ustawioną<br>w Podświetlenie Max. W nocy kiedy jest ciemno pod-<br>świetlenie zmniejszane jest do wartości ustawionej w<br>Podświetlenie Min.           | Podswietlenie LCD<br>Max. 80%<br>Min. 10%                                                                                                    |
| Kalibracja<br>Nie należy zmieniać tego parametru bez uzasadnienia.<br>Jeśli temperatura w pomieszczeniu różni się od tempe-<br>ratury pokazywanej przez PILOT G można wprowadzić<br>korektę wyświetlanej temperatury (dodać albo odjąć)<br>Parametry Jasność OG i Jasność OM służą do ustawia-<br>nia kontrastu wyświetlacza. Parametry te ustawiane są<br>podczas montażu PILOTA. | Kalibracja czujników<br>Korekta <u>1.0°</u><br>Temp. pomieszczenia 23.0°<br>Zakers zmian korekty<br>+/- 7°C<br>Jasnosc OG 43<br>Jasnosc OM 43 9 |
| <u>Reset fabryczny</u><br>Powrót wszystkich nastaw do ustawień fabrycznych.                                                                                                    | Chcesz Przywrocic<br>ustawienia fabryczne<br>menu ustawienia<br>i serwisowe?<br>NIE                                                             |
| <u>Aktualizacja programu</u><br>Tylko dla serwisu                                                                                                    | Aktualizacja programu<br>Wcisnij przycisk + aby<br>rozpoczac aktualizacje.<br>Przycisk MENU aby<br>wyjsc z programowania.                       |
| < <wyjście<br>Po wyborze ostatniej pozycji wychodzimy do okna głów-<br/>nego.</wyjście<br>                                                                                                    |                                                                                                    |

#### Parametry

PILOT G posiada ustawienia użytkownika oraz ustawienia serwisowe. W zależności od wyboru w parametrze Rodzaj sterowania zmieniają się Ustawienia użytkownika.

| Ustawienia użytkownika              |                                         |                        |
|-------------------------------------|-----------------------------------------|------------------------|
| Nazwa parametru                     | Zakres zmian parametru                  | Nastawa fabryczna      |
| Nastawa temperatury CWU             | 15 - 75°C                               | taka jak w regulatorze |
| Temperatury pomieszczenia           |                                         |                        |
| Dzienna                             | 1 - 50 °C                               | 22 °C                  |
| Nocna                               | 1 - 50 °C                               | 20 °C                  |
| Ekonomiczna                         | 1 - 50 °C                               | 19 °C                  |
| Program pracy dla pomieszczenia     | poniedziałek - niedziela                | —                      |
| Histereza temperatury pomieszczenia | 0.1 - 5.0 °C                            | 0.2°C                  |
| Strefy czasowe dla obiegu           | wyłączone - włączone                    | wyłączone              |
| Temperatury kotła/obiegu*           |                                         |                        |
| Dzienna                             | do 85 °C                                | 50 °C                  |
| Nocna                               | do 85 °C                                | 40 °C                  |
| Program pracy dla kotła             | poniedziałek - niedziela                | —                      |
| Budzik                              | wyłącz - włącz                          | wyłącz                 |
| Godzina włączenia alarmu            | 00:00                                   | -                      |
| Aktualny ozac                       | 00:00 - 23:59                           |                        |
| Artuality 6245                      | (godzina:minuty)                        | _                      |
| Ustawienia serwisowe                | wejście do ustawień serwisowych         |                        |
| Wersja oprogramowania               | wersja programu, adres serwisu PILOTA G |                        |

\*zakres zmian temperatur zależny jest od regulatora pod który podłączony jest PILOT G

| Ustawienia serwisowe                                                          |                                                                                                    |                             |
|-------------------------------------------------------------------------------|----------------------------------------------------------------------------------------------------|-----------------------------|
| Nazwa parametru                                                               | Zakres zmian parametru                                                                                                    | Nastawa fabryczna           |
| Rodzaj sterowania                                                             | pomieszczenia -<br>kotła/obiegu                                                                                                   | pomieszczenia               |
| Czas odłączenia pompy                                                         | włączona<br>1-30 minut wyłączona                                                                                                  | 5 minut                     |
| Czas pracy pompy                                                              | 5 - 255 sekund                                                                                                    | 30 sekund                   |
| Obniżenie temperatury kotła/obiegu                                            | 0 - 90 °C                                                                                                    | 0° 0                        |
| Sygnalizacja dźwiękowa                                                        | wszystkie dźwięki wyłączone<br>włączony tylko dźwięk klawiszy;<br>wyłączony tylko dźwięk klawiszy;<br>wszystkie dźwięki włączone; | wszystkie dźwięki włączone; |
| Alarm temperatury                                                             | 30 - 95°C wyłączony                                                                                                    | wyłączony                   |
| Podświetlenie Nie zmieniać - dla serwisu<br>Max.<br>Min.                      | 0-100 %<br>0-100 %                                                                                                    | 80%<br>10%                  |
| Kalibracja: Nie zmieniać - dla serwisu<br>Korekta<br>Jasność OG<br>Jasność OM | 7.0 °C - +7.0 °C<br>35 - 60<br>35 - 60                                                                                            | -1.0 °C<br>43<br>43         |
| Reset fabryczny                                                               | TAK / NIE                                                                                                    |                             |
| Aktualizacja programu                                                         | Aktualizacja programu tylko dla serwisu                                                                                           |                             |

#### Montaż panelu sterującego w pomieszczeniu

Panel sterujący należy umieścić w miejscu nienarażonym na przeciągi oraz bezpośredni wpływ promieni słonecznych lub innego ogrzewania (grzejnik, telewizor, lodówka), które może wpływać znacząco na pomiar temperatury.

Panel sterujący zamontować na wysokości 130-170 cm nad poziomem podłogi.

Do ściany betonowej regulator przymocować za pomocą kołków i wkrętów, do ściany drewnianej za pomocą wkrętów.

Rozstaw otworów do zamocowania – 84mm.

Nie zalecamy stosowania trybu sterowania temperaturą pomieszczenia w dużych obiektach typu: szkoła, hotel, ze względu na znaczny rozkład temperatur w poszcze-gólnych pomieszczeniach.

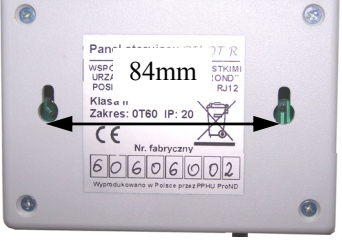

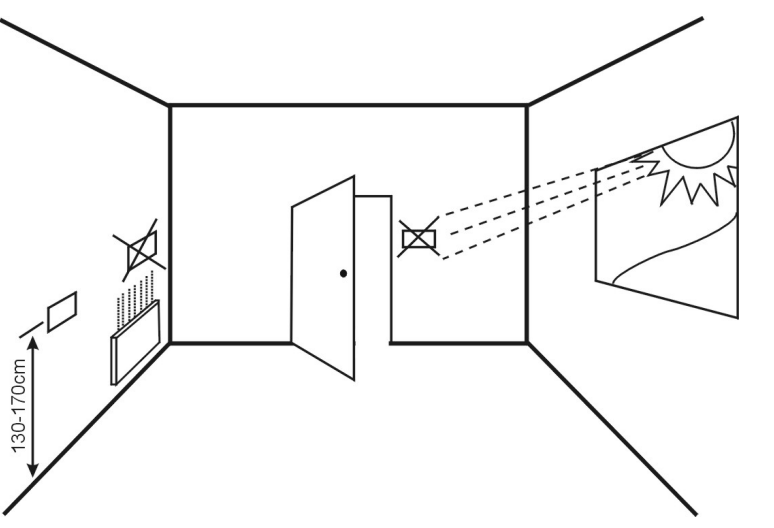

Rys. Prawidłowe umiejscowienie regulatora w pomieszczeniu.

#### Uwaga!!

Panel sterujący pokazuje właściwą temperaturę dopiero po 30 minutach po podłączeniu do regulatora.

| Obniżenie temperatury kotła / obiegu<br>Parametr ten ma znaczenie gdy wybrane jest:<br>sterowanie temperaturą pomieszczenia<br>Parametr ustawiany od 0°C do 60°C.<br>0°C – praca bez obniżki temperatury kotła / obiegu<br>grzewczego.<br>Parametr ten określa wielkość, o jaką zostanie obniżo-<br>na temperatura zadana kotła lub obiegu grzewczego w<br>czasie, gdy PILOT G znajdzie się w stanie w którym<br>temperatura pomieszczenia jest wyższa od temperatury<br>zadanej na panelu sterującym PILOT G<br>Wielkość, jaka zostanie otrzymana po odjęciu od tem-<br>peratury zadanej "Obniżki temperatury kotła /obiegu<br>grzewczego" nie będzie mniejsza niż minimalna tem-<br>peratura nastawiana ustawiona fabrycznie w danym<br>regulatorze<br>Jeśli na regulatorze nastawiona jest temperatura zada-<br>na 65°C, a parametr Obniżka temperatury kotła /<br>obiegu grzewczego ustawiony jest na "0" kocioł będzie<br>utrzymywał temperaturę 65°C. Jeśli parametr Obniżka<br>temperatury kotła /obiegu grzewczego ustawiony jest<br>np. na 10°C to kocioł będzie utrzymywał temperaturę<br>zadaną na regulatorze na 55°C. Jeśli temperatura kotła/<br>obiegu wzrośnie powyżej tej temperatury wyliczonej –<br>regulator będzie znajdował się w stanie nadzoru i bę-<br>dzie realizował wszystkie funkcje zaprogramowane na<br>regulatorze (przedmuchy dmuchawy, cykliczne poda-<br>wanie opału – w regulatorze z podajnikiem opału). | Obnizenie temperatury kotla⁄<br>obiesu w którym pracuje<br>PILOT G<br>00°C<br>Po osiasnieciu temp. zadanej<br>w pomieszczeniu |
|----------------------------------------------------------------------------------------------------|----------------------------------------------------------------------------------------------------|
| <u>Sygnalizacja dźwiękowa</u><br>Do wyboru cztery tryby pracy sygnalizacji dźwiękowej:<br>- Wszystkie dźwięki włączone<br>- Wyłączony tylko dźwięk klawiszy<br>- Włączony tylko klawiszy<br>- Wszystkie dźwięki wyłączone                                                                                                    | Syenalizacja dzwiekowa<br>Wszystkie dzwieki wlaczone                                                                          |
| Alarm temperatury<br>Alarm przekroczenia dopuszczalnej temperatury kotła /<br>obiegu.<br>Ustawiany od 30÷95. Ustawienie tego parametru na<br><b>Wyłączony</b> oznacza wyłączenie sygnalizacji przekro-<br>czenia dopuszczalnej temperatury kotła / obiegu.<br>W tej pozycji ustawia się temperaturę przy jakiej PILOT<br>G będzie sygnalizował dźwiękowo moment przekrocze-<br>nia temperatury ustawionej w tym parametrze.                                                                                                    | Alarm erzekroczenia<br>temperatury kotla / obiesu<br>srzewczeso<br>Wylaczony                                                  |

#### Ustawienia serwisowe zdalnego panelu sterującego

Aby wejść do ustawień serwisowych należy przy włączonym panelu wcisnąć przycisk **MENU** pojawią się ustawienia użytkownika. W ustawieniach użytkownika wybieramy pozycję <u>Ustawienia serwisowe</u> wciskamy **MENU**, pokaże się okno informujące o przejściu do ustawień serwisowych - wciskamy **MENU** 

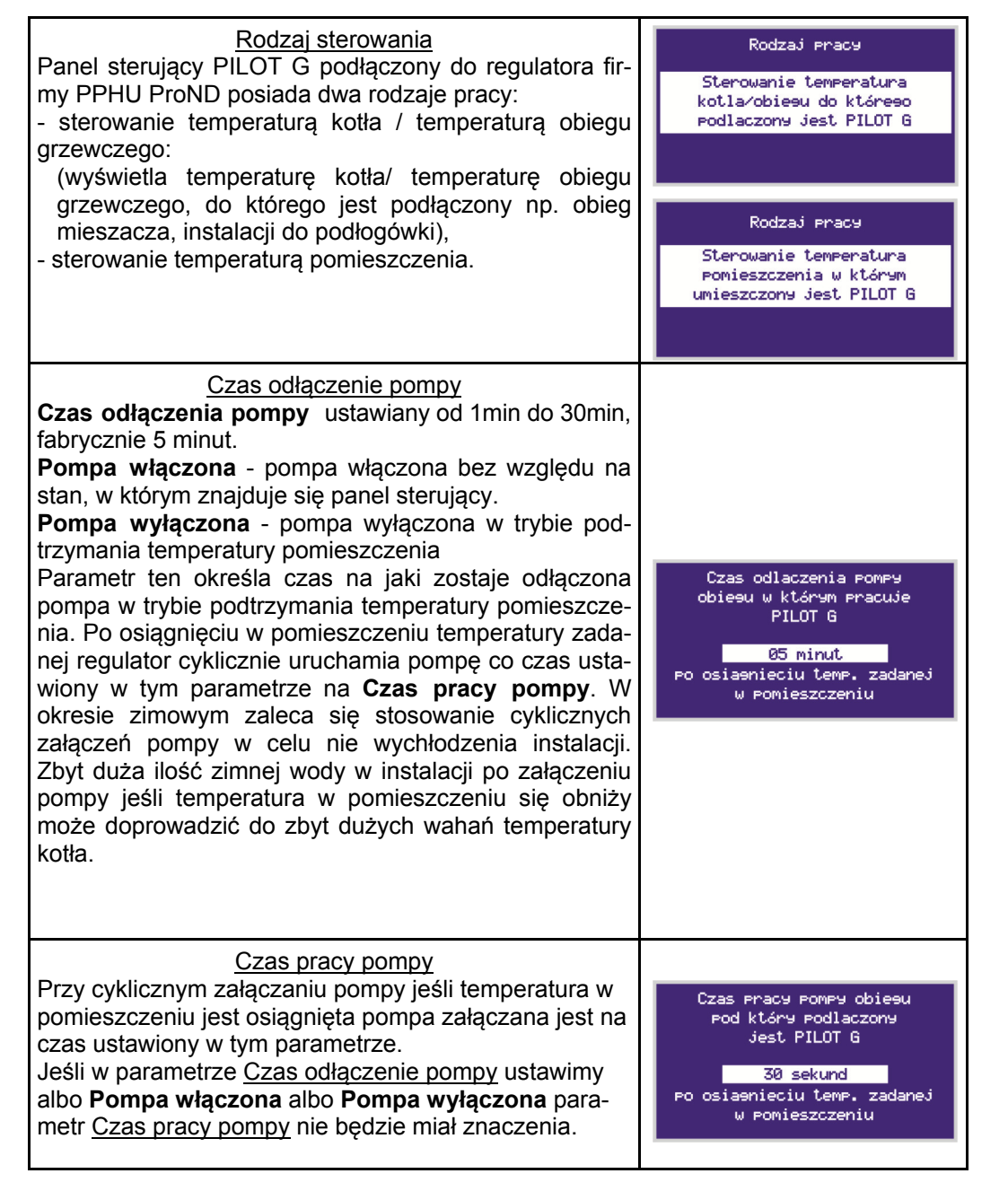

#### Podłączenie panelu sterującego do regulatora

Panel sterujący należy podłączyć do regulatora firmy PPHU "ProND" wyposażonego w gniazdo RJ 12 za pomocą 4-żyłowego przewodu telefonicznego.

Panel sterujący należy podłączyć w sposób przedstawiony na poniższym rysunku (przykładowe podłączenie do regulatora YETI).

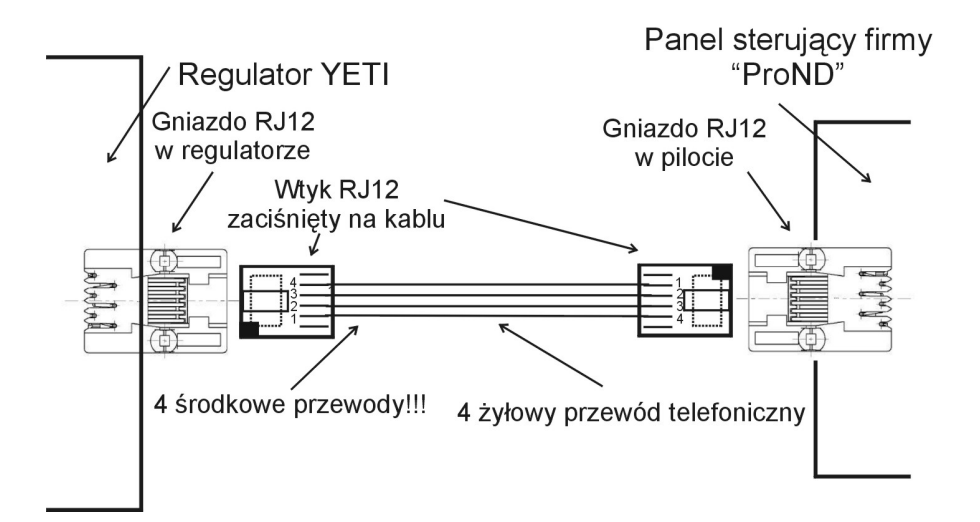

## Długość przewodu łącząca regulator z pilotem nie powinna przekraczać 50 metrów.

Do podłączenia panelu sterującego należy wykorzystać 4 środkowe linie wychodzące z regulatora. Podłączenie innych linii grozi uszkodzeniem regulatora.

Do podłączenia należy wykorzystać wtyki RJ12 zaciśnięte na przewodzie telefonicznym 4-żyłowym okrągłym lub płaskim. Przewód i wtyki na nim zaciśnięte dołączane są do każdego panelu sterującego.

Jeśli istnieje konieczność podłączenia na nowym lub dłuższym przewodzie należy wtyki RJ12 zacisnąć na przewodzie tak, jak zaznaczono to na powyższym rysunku (1 do 4; 2 do 3; 3 do 2; 4 do 1). Niedopuszczalne jest krzyżowanie żył lub zamienianie kolejności.

#### Opis działania i obsługa

Panel sterujący PILOT G podłączony do regulatora firmy PPHU ProND posiada dwa rodzaje pracy:

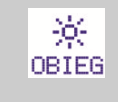

淤

POM

sterowanie temperaturą kotła / temperaturą obiegu grzewczego (wyświetla temperaturę kotła/ temperaturę obiegu grzewczego, do którego jest podłączony np. obieg mieszacza, instalacji do podłogówki),

sterowanie temperaturą pomieszczenia

Po napisie w prawym dolnym rogu można określić czy PILOT G ustawiony jest w sterowanie temperaturą pomieszczenia, czy temperatura kotła / obiegu do którego jest podłączony.

Napis POM oznacza sterowanie temperaturą pomieszczenia, napis OBIEG oznacza

#### Sterowanie temperaturą pomieszczenia w którym umieszczony jest PILOT G

| Aktualna temperatura pomie                                                           | sterowanie temperatura Praca dmuchawy kotła / obie-                                                                                                    |  |
|--------------------------------------------------------------------------------------|----------------------------------------------------------------------------------------------------|--|
| Migająca strzałka oznacza c<br>cie żądanej temperatury w p<br>czaniu                 | siągnię-<br>omiesz-<br>G.<br>Praca podajnika<br>Czony PILOT                                                                                                    |  |
| Żądana temperatura pomies                                                            | zczenia 08:61,83 ⊕ 08 ⊕_ 01:15<br>CUU:50.50 ⊕ CUU ↔                                                                                                    |  |
| Strzałka pokazująca godzine<br>jest aktualnie                                        | cktóra 20.0 - 25.0 Godzina, dzień tygodnia                                                                                                    |  |
|                                                                                      | Sygnalizacja budzika                                                                                                    |  |
| Rączka oznacza zmodyfikow<br>temperaturę pomieszczenia                               | przez                                                                                                    |  |
| Uzytkownika<br>Podziałka całego dnia na 24<br>z programem temperaturow<br>cały dzień | godziny Informacja która z trzech temperatur jest utrzy-   godziny importanti importanti impor |  |
|                                                                                      | Nocna                                                                                                    |  |
| 0B:61→83                                                                             | Wartość zadana temperatury kotła / obiegu $\rightarrow$ temperatura bieżąca kotła / obiegu.<br>Np. zadane jest 61°C, a jest w danym momencie 83°C.                                                                                                    |  |
| CWU:50→50                                                                            | wartość zadana temperatury zasobnika CWU → temperatura<br>bieżąca zasobnika CWU.<br>Np. zadane jest 50°C i jest w danym momencie 50°C. Tempera-<br>tura w zasobniku CWU została osiągnięta                                                                                                    |  |
| ⊙ 08                                                                                 | Sygnalizacja praca pompy w obiegu pod który jest podłączony<br>PILOT G np. pompy CO jeśli PILOT G podłączony jest pod wej-<br>ście obiegu CO. lub pompy mieszacza /podłogi jeśli PILOT G<br>podłączony jest pod wejście obiegu mieszacza / podłogi                                                                                                    |  |
| ⊕ CWU                                                                                | Sygnalizacja pracy pompy ładującej zasobnik Ciepłej Wody<br>Użytkowej                                                                                                    |  |

| Przy ustawianiu kursora + i - na daną godzinę przyci-<br>skiem MENU wybieramy jaka temperatura ma byću<br>utrzymywana w tej godzinie. Wysoki słupek to tempera-<br>tura dziena, niski to temperatura nocna. Przejście + i -<br>na kolejną godzinę kopiuje wcześniej ustawioną war-<br>tość Przyciskiem Nenu uwbierz<br>temerature, która chcesz<br>u ustawieniu programu temperatur na cały poniedzia-<br>ke (po wprowadzeniu temperatur na cały poniedzia-<br>ke (po wprowadzeniu por<br>godzinie codzienne PILOT G będzie załączał sygnał<br>dźwiękowy na 1 minutę. Dźwięk można wyłączyć wci-<br>skając dowolny klawisz w momencie jego trwania. Budzik<br>Ustawienia elemu<br>szenia elemu<br>skając dowolny klawisz w momencie jego trwania.   Przyciskiem MENU przechodzimy z godzin na minuty,<br>z minut na dzień tygodnia. Po podświetleniu danej po-<br>zycji przyciskami + i - zmieniamy jej wartość. Ustaw aktualny czas<br>LE3 e9<br>Utorek   Wersja oprogramowania<br>wień senvisowych. Wersja oprogramowania<br>PILOT G, oraz adres i numer telefonu do serwisu. Wer-<br>sja oprogramowania będzie potrzebna podczas kontak-<br>tu telefonicznego z serwisem. Wersja oprogramowania będzie potrzebna podczas kontak-<br>u uww |                                                                                                    |                                                                                                    |
|----------------------------------------------------------------------------------------------------|----------------------------------------------------------------------------------------------------|----------------------------------------------------------------------------------------------------|
| Po ustawieniu programu temperatur na cały poniedzia-<br>łek (po wprowadzeniu temperatury dla godziny 23ciej w<br>poniedziałek) mamy możliwość skopiowania programu-<br>jemy osobno. Kopiowanie jest możliwe tylko po wpisa-<br>niu programu na poniedziałek. Image: Comparison of the programu-<br>jemy osobno. Kopiowanie jest możliwe tylko po wpisa-<br>niu programu na poniedziałek.   Budzik Budzik   Po włączeniu budzika przyciskiem MENU przechodzimy<br>do ustawiania godziny włączenia budzika. O ustawionej<br>godzinie codziennie PILOT G będzie załączał sygnał<br>dźwiękowy na 1 minutę. Dźwięk można wyłączyć wci-<br>skając dowolny klawisz w momencie jego trwania. Budzik   Aktualny czas Ustaw aktualny czas   Przyciskiem MENU przechodzimy z godzin na minuty,<br>z minut na dzień tygodnia. Po podświetleniu danej po-<br>zycji przyciskami + i - zmieniamy jej wartość. Ustaw aktualny czas   Po wyborze tej pozycji pokaże się okno na którym po<br>przyciśnięciu przycisku MENU przechodzimy do usta-<br>wień serwisowych. Nacisni J 'Neru'<br>aby przejsc do programowania<br>PHUOT G, oraz adres i numer telefonu do serwisu. Wer-<br>sja oprogramowania będzie potrzebna podczas kontak-<br>tu telefonicznego z serwisem. Wersja oprogramowania zw.xx<br>Rohes do serwisuł<br>PFWU 'PrcNo' ul. Kreta 2<br>63-655 cełka bratowska<br>tal./Pak CZR14398<br>uww.prond.e1                                                                                                    | Przy ustawianiu kursora + i - na daną godzinę przyci-<br>skiem <b>MENU</b> wybieramy jaka temperatura ma być<br>utrzymywana w tej godzinie. Wysoki słupek to tempera-<br>tura dzienna, niski to temperatura nocna. Przejście + i -<br>na kolejną godzinę kopiuje wcześniej ustawioną war-<br>tość                     | Przyciskiem Menu wybierz<br>temperature, która chcesz<br>ustawic w danej godzinie<br>w poniedzialek<br>0 6 12 18 24 OBIEG                   |
| Budzik Budzik   Po włączeniu budzika przyciskiem MENU przechodzimy<br>do ustawiania godziny włączenia budzika. O ustawionej<br>godzinie codziennie PILOT G będzie załączał sygnał<br>dźwiękowy na 1 minutę. Dźwięk można wyłączyć wci-<br>skająć dowolny klawisz w momencie jego trwania. Godzina właczenia alarnu:<br>15 : 40   Przyciskiem MENU przechodzimy z godzin na minuty,<br>z minut na dzień tygodnia. Po podświetleniu danej po-<br>zycji przyciskami + i - zmieniamy jej wartość. Ustaw aktualne czas   Ustawienia serwisowe<br>Po wyborze tej pozycji pokaże się okno na którym po<br>przyciśnięciu przycisku MENU przechodzimy do usta-<br>wień serwisowych. Nacisnij "Nenu"<br>abw erzejsic do parametrów<br>serwisowych   Wersja oprogramowania<br>PILOT G, oraz adres i numer telefonu do serwisu. Wer-<br>sja oprogramowania będzie potrzebna podczas kontak-<br>tu telefonicznego z serwisem. Wersja oprogramowania xx.xx<br>Rdres do serwisu!<br>PHU "ProhD" ul. Kreta 2<br>63-64 5 teła 0-patowska<br>tel./#ax 627214338<br>www.prond.e1                                                                                                    | Po ustawieniu programu temperatur na cały poniedzia-<br>łek (po wprowadzeniu temperatury dla godziny 23ciej w<br>poniedziałek) mamy możliwość skopiowania programu<br>na wszystkie dni robocze. Sobotę i niedzielę programu-<br>jemy osobno. Kopiowanie jest możliwe tylko po wpisa-<br>niu programu na poniedziałek. | Skopiowac uklad na<br>pozostale dni robocze?<br>TAK                                                                                         |
| Aktualny czas   Przyciskiem MENU przechodzimy z godzin na minuty, ustaw aktualny czas   y minut na dzień tygodnia. Po podświetleniu danej po- ustawienia serwisowe   zycji przyciskami + i - zmieniamy jej wartość. ustawienia serwisowe   Po wyborze tej pozycji pokaże się okno na którym po wtorek   Po wyborze tej pozycji pokaże się okno na którym po aby przejsc do parametrów   przyciśnięciu przycisku MENU przechodzimy do ustawień serwisowych. wersja oprogramowania   Wersja oprogramowania Wersja oprogramowania   W tym oknie wyświetlana jest wersja oprogramowania PPHU 'ProhD' ul. Kreta 2   63–645 čeka Opatowska tu telefonicznego z serwisem. el/fax 627814398   www.prond.pl    Sia oprogramowania będzie potrzebna podczas kontak- uww.prond.pl   c< <wyjście< td=""> www.prond.pl</wyjście<>                                                                                                    | <u>Budzik</u><br>Po włączeniu budzika przyciskiem <b>MENU</b> przechodzimy<br>do ustawiania godziny włączenia budzika. O ustawionej<br>godzinie codziennie PILOT G będzie załączał sygnał<br>dźwiękowy na 1 minutę. Dźwięk można wyłączyć wci-<br>skając dowolny klawisz w momencie jego trwania.                     | Budzik<br>Wlacz<br>Godzina wlaczenia alarmu:<br>15 : 40                                                                                     |
| Ustawienia serwisowe   Po wyborze tej pozycji pokaże się okno na którym po   przyciśnięciu przycisku MENU przechodzimy do usta-   wień serwisowych.   Wersja oprogramowania   W tym oknie wyświetlana jest wersja oprogramowania   PILOT G, oraz adres i numer telefonu do serwisu. Wer-   sja oprogramowania będzie potrzebna podczas kontak-   tu telefonicznego z serwisem.                                                                                                    | <u>Aktualny czas</u><br>Przyciskiem <b>MENU</b> przechodzimy z godzin na minuty,<br>z minut na dzień tygodnia. Po podświetleniu danej po-<br>zycji przyciskami + i - zmieniamy jej wartość.                                                                                                    | Ustaw aktualny czas<br><mark>16</mark> : 09<br>Wtorek                                                                                       |
| Wersja oprogramowania   W tym oknie wyświetlana jest wersja oprogramowania   PILOT G, oraz adres i numer telefonu do serwisu. Wersja oprogramowania będzie potrzebna podczas kontaktu telefonicznego z serwisem.                                                                                                    | <u>Ustawienia serwisowe</u><br>Po wyborze tej pozycji pokaże się okno na którym po<br>przyciśnięciu przycisku <b>MENU</b> przechodzimy do usta-<br>wień serwisowych.                                                                                                    | Nacisnij 'Menu'<br>aby przejsc do parametrów<br>serwisowych                                                                                 |
| << <u>Wyjście</u>                                                                                                    | Wersja oprogramowania<br>W tym oknie wyświetlana jest wersja oprogramowania<br>PILOT G, oraz adres i numer telefonu do serwisu. Wer-<br>sja oprogramowania będzie potrzebna podczas kontak-<br>tu telefonicznego z serwisem.                                                                                          | Wersja oprogramowania xx.xx<br>Adres do serwisu:<br>PPHU 'ProND' ul. Kreta 2<br>63-645 £eka Opatowska<br>tel./fax 627814398<br>www.prond.pl |
| Po wyborze ostatniej pozycji wychodzimy do okna głow-<br>nego.                                                                                                    | << <wyjście<br>Po wyborze ostatniej pozycji wychodzimy do okna głów-<br/>nego.</wyjście<br>                                                                                                    |                                                                                                    |

### Ustawienia użytkownika zdalnego panelu sterującego w sterowaniu temperaturą kotła / obiegu

Aby wejść do ustawień użytkownika należy przy włączonym panelu wcisnąć i puścić przycisk **MENU**.

Pojawi się okno z Ustawieniami użytkownika.

Ustawienia uzytkownika Nastawa temp. CWU Strefy czasowe dla obiewu Temperatury kotla/obiewu Proeramy pracy dla kotla Budzik Aktualny czas Ustawienia serwisowe Wersja oproeramowania <<< Wyjscie

Po menu należy poruszać się przyciskami + i -.

Po podświetleniu danej pozycji w ustawieniach użytkownika przyciskiem **MENU** wchodzimy do wybranego parametru.

Jeśli regulator pod który podłączony jest PILOT G nie obsługuje CWU lub nie posiada możliwości zdalnej zmiany nastawy CWU w ustawieniach użytkownika nie będzie dostępnego parametru **Nastawa temp. CWU**.

| <u>Nastawa temperatury CWU</u> .<br>W tym parametrze zmienia się nastawę temperatury<br>zasobnika CWU. Nastawa jaka zostanie ustawiona na<br>PILOT G przepisana będzie do nastawy CWU w regula-<br>torze.                                                                                                    | Temperatura zadana<br>zasobnika CWU<br>50°C                                                             |
|----------------------------------------------------------------------------------------------------|----------------------------------------------------------------------------------------------------|
| <u>Strefy czasowe dla obieg</u><br>Przy sterowaniu temperaturą kotła lub obiegu możemy<br>włączyć obsługę stref czasowych. Strefy czasowe<br>umożliwiają ustawienie dwóch temperatur w różnych<br>godzinach w ciągu dnia.<br>Jeśli regulator do którego podłączony jest PILOT G po-<br>siada strefy czasowe nie należy włączać stref czaso-<br>wych w PILOCIE G. S | Strefy czasowe<br>dla obiesu<br>Wlaczone                                                                |
| <u>Temperatury kotła / obiegu</u><br>Określamy wartości nastawy dla dwóch różnych tempe-<br>ratur, które możemy dowolnie przypisywać do różnych<br>godzin w ciągu dnia. Nie ma znaczenia, która tempera-<br>tura będzie mniejsza, która większa. Parametr widocz-<br>ny wtedy kiedy włączone są strefy czasowe dla obiegu.                                         | Ustaw temperature kotla<br>lub obiesu<br>Dzienna <u>55° ý</u><br>Nocna 40° <mark>(</mark>               |
| Programy pracy dla kotła<br>Przyciskami + i - wybieramy dzień tygodnia od którego<br>chcemy ustawiać program. Wybrany dzień akceptujemy<br>przyciskiem <b>MENU</b> . Po zatwierdzeniu dnia pokaże się<br>okno z możliwością ustawiania temperatur dla całego<br>dnia. Parametr widoczny wtedy kiedy włączone są stre-<br>fy czasowe dla obiegu                     | Wybierz dzień do ustwienia<br>programu temperatury<br>pomieszczenia<br>Poniedzialek<br>0 6 12 18 24 POM |

### Ustawienia użytkownika zdalnego panelu sterującego w sterowaniu temperaturą pomieszczenia

Aby wejść do ustawień użytkownika należy przy włączonym panelu wcisnąć i puścić przycisk **MENU**.

Pojawi się okno z Ustawieniami użytkownika.

| Uslawienia uzylkownika    |
|---------------------------|
| Nastawa temp. CWU         |
| Strefy czasowe dla obiegu |
| Temperatury kotla⁄obiegu  |
| Proeramy pracy dla kotla  |
| Budzik                    |
| Aktualny czas             |
| Ustawienia serwisowe      |
| Wersja oprogramowania     |
| <<< Wyjscie               |
|                           |

Po menu należy poruszać się przyciskami + i -.

Po podświetleniu danej pozycji w ustawieniach użytkownika przyciskiem **MENU** wchodzimy do wybranego parametru.

Jeśli regulator pod który podłączony jest PILOT G nie obsługuje CWU lub nie posiada możliwości zdalnej zmiany nastawy CWU w ustawieniach użytkownika nie będzie dostępnego parametru **Nastawa temp. CWU**.

| <u>Nastawa temperatury CWU</u> .<br>W tym parametrze zmienia się nastawę temperatury<br>zasobnika CWU. Nastawa jaka zostanie ustawiona na<br>PILOT G przepisana będzie do nastawy CWU w regula-<br>torze.                                                                                                    | Temperatura zadana<br>zasobnika CWU<br>50°C                                                                                                    |
|----------------------------------------------------------------------------------------------------|----------------------------------------------------------------------------------------------------|
| <u>Temperatury pomieszczenia</u><br>Określamy wartości nastawy dla trzech różnych tempe-<br>ratur, które możemy dowolnie przypisywać do różnych<br>godzin w ciągu dnia.<br>Nie ma znaczenia, która temperatura będzie mniejsza,<br>która większa.                                                                                             | Ustaw<br>temperature pomieszczenia<br>Dzienna 22.0° %<br>Nocna 20.0° (<br>Ekonomiczna 19.0° 👍                                                           |
| Program pracy dla pomieszczenia<br>Przyciskami + i - wybieramy dzień tygodnia od którego<br>chcemy ustawiać program. Wybrany dzień akceptujemy<br>przyciskiem <b>MENU</b> . Po zatwierdzeniu dnia pokaże się<br>okno z możliwością ustawiania temperatur dla całego<br>dnia.                                                                  | Wybierz dzień do ustwienia<br>programu temperatury<br>pomieszczenia<br>Poniedzialek<br>6 12 18 24 POM                                                   |
| Przy ustawianiu kursora + i - na daną godzinę przyci-<br>skiem <b>MENU</b> wybieramy jaka temperatura ma być<br>utrzymywana w tej godzinie. Najwyższy słupek to tem-<br>peratura dzienna, średni to temperatura nocna, najniż-<br>szy to temperatura ekonomiczna. Przejście + i - na ko-<br>lejną godzinę kopiuje wcześniej ustawioną wartość | Przyciskiem Menu wybierz<br>temperature, która chcesz<br>ustawic w danej eodzinie<br>w <dzieň tyeodnia=""><br/>20.0°<br/>%<br/>0 6 12 18 24 POM</dzieň> |

| Po ustawieniu programu temperatur na cały poniedzia-                                                                                                    | Skopiowac uklad na                                                                                                    | Sterowanie temperaturą kotła / obiegu do którego podłączony jest PILOT G                                                                                                    |
|----------------------------------------------------------------------------------------------------|----------------------------------------------------------------------------------------------------|----------------------------------------------------------------------------------------------------|
| łek (po wprowadzeniu temperatury dla godziny 23ciej w<br>poniedziałek) mamy możliwość skopiowania programu<br>na wszystkie dni robocze. Sobotę i niedzielę programu-<br>jemy osobno. Kopiowanie jest możliwe tylko po wpisa-<br>niu programu na poniedziałek.                                                                                                | Pozostale dni robocze?<br>TAK                                                                                                    | Aktualna temperatura kotła / obiegu Praca dmuchawy   Migająca strzałka oznacza osiągnię-<br>cie żądanej temperatury kotła / obiegu Praca podajnika                                                                                                    |
| Histereza temperatury pomieszczenia<br>Wartość parametru określająca różnicę przy której wy-<br>łączy się ogrzewanie i ponownie załączy.<br>Na przykład: ogrzewanie wyłączy się po osiągnięciu w<br>pomieszczeniu 22.0°C a załączy się ponownie przy 21-<br>.7°C. Zwiększenie tego parametru może spowodować<br>większe wahania temperatury w pomieszczeniu. | Histereza temperatury<br>pomieszczenia<br>0.2°                                                                                              | Żądana temperatura kotła / obiegu<br>Strzałka pokazująca godzinę która<br>jest aktualnie<br>Rączka oznacza zmodyfikowaną<br>temperaturę kotła / obiegu przez użyt-<br>kownika                                                                                                    |
| <u>Budzik</u><br>Po włączeniu budzika przyciskiem <b>MENU</b> przechodzimy<br>do ustawiania godziny włączenia budzika. O ustawionej<br>godzinie codziennie PILOT G będzie załączał sygnał<br>dźwiękowy na 1 minutę. Dźwięk można wyłączyć wci-<br>skając dowolny klawisz w momencie jego trwania.                                                            | Budzik<br>Wlacz<br>Godzina wlaczenia alarmu:<br>15 : 40                                                                                     | Podziałka całego dnia na 24 godziny<br>z programem temperaturowym na<br>cały dzień                                                                                                    |
| <u>Aktualny czas</u><br>Przyciskiem <b>MENU</b> przechodzimy z godzin na minuty,<br>z minut na dzień tygodnia. Po podświetleniu danej po-<br>zycji przyciskami + i - zmieniamy jej wartość.                                                                                                    | Ustaw aktualny czas<br><mark>16</mark> : 09<br>Wtorek                                                                                       | POM: 24.5 Aktualna temperatura w pomieszczeniu   POM: 24.5 Wartość zadana temperatury zasobnika CWU → temperatura bieżąca zasobnika CWU.   Np. zadane jest 50°C i jest w danym momencie 50°C. Tempera-                                                                                    |
| <u>Ustawienia serwisowe</u><br>Po wyborze tej pozycji pokaże się okno na którym po<br>przyciśnięciu przycisku <b>MENU</b> przechodzimy do usta-<br>wień serwisowych.                                                                                                    | Nacisniji 'Menu'<br>aby Przejsci do Panametnów<br>serwisowych<br>PILOT G np. pol<br>ście obiegu CO<br>podłączony jest                       | tura w zasobniku CWU została osiągnięta   Sygnalizacja praca pompy w obiegu pod który jest podłączony   PILOT G np. pompy CO jeśli PILOT G podłączony jest pod wej-   ście obiegu CO. lub pompy mieszacza /podłogi jeśli PILOT G   podłączony jest pod wejście obiegu mieszacza / podłogi |
| Wersja oprogramowania<br>W tym oknie wyświetlana jest wersja oprogramowania<br>PILOT G, oraz adres i numer telefonu do serwisu. Wer-<br>sja oprogramowania będzie potrzebna podczas kontak-<br>tu telefonicznego z serwisem.                                                                                                    | Wersja oproeranowania xx.xx<br>Adres do serwisu:<br>PPHU 'ProND' ul. Kreta 2<br>63-645 £eka Opatowska<br>tel./fax 627814398<br>www.prond.pl | Sygnalizacja pracy pompy ładującej zasobnik Ciepłej Wody<br>Użytkowej                                                                                                    |
| < <wyjście<br>Po wyborze ostatniej pozycji wychodzimy do okna głów-<br/>nego.</wyjście<br>                                                                                                    |                                                                                                    |                                                                                                    |